用 AVRUBD 刷新 Mega8。
1.首先配置 Bootloader
//波特率
#define BAUDRATE 2400
首次使用建议采用低波特率的值如 2400 或 4800 等,很多情况下联机不成功或者联机成功
后但升级过程失败都是波特率过高导致的。
//Boot 区起始地址:按字节计算
//如果定义为 0 或不定义 BootStart,可以节约空间

 #define BootStart
 0x1800

 此值依据 Mega8 数据手册提供的值计算得出,数据手册中 boot 区开始地址为 0x0c00,此值

 为字地址,转换成字节地址为乘以 2,得 0x1800。

//Bootloader 触发模式 0:串口 1:电平
#define LEVELMODE 0
采用默认值 0,表示串口触发。

//等待密码的超时时间 = TimeOutCnt \* timeclk
//超时次数
#define TimeOutCnt 20

//同步时间间隔(ms) #define timeclk 500

在超时时间 = TimeOutCnt \* timeclk 该时间段内如果接不到传送过来的密码,程序将继续向下执行,例如进入应用程序区。因此为了使单片机可靠的接收到密码,建议此值依据实际情况设置。如这里设置为 10 秒钟的输入等待时间。很多情况下联机不成功是因为此值设置过小,AVRUBD 上位机程序没有及时的将联机密码发送到下位机,导致错过了联机时间窗口。

//某些型号的单片机在初始化后需要延时

**#define InitDelay** 100 针对有些型号单片机设置,默认值为 0。如配置成 Mega8 时,此值 0 时也可以联机成功, 但建议设置为 100。

//提示模式:显示更多交互提示信息,不用可以节省空间 #define VERBOSE 0 默认值为1(打开),建议设置为0,节约空间。

## 2.生成.hex 文件

用 AVRSTUDIO 新建立一个工程,添加 bootldr.c、bootldr.h、bootcfg.h 三个文件到项目中,第 一步**首先配制 Bootloade** 也可以在 AVRSTUDIO 环境下做,双击打开 bootcfg.h 文件,然后按 照第一步中的参数进行配置。配置完毕 bootcfg.h 参数后,进入 AVRSTUDIO 环境进行配置。 见下图:

从 Project 菜单中选择

| ject           | <u>B</u> uild                                        | <u>E</u> dit                                                                                                    | <u>V</u> iew                                                                                                    |
|----------------|------------------------------------------------------|----------------------------------------------------------------------------------------------------|----------------------------------------------------------------------------------------------------|
| Project Wizard |                                                      |                                                                                                    |                                                                                                    |
| New            | <sup>,</sup> Projec                                  | t                                                                                                    |                                                                                                    |
| Ope            | n Proje                                              | ct                                                                                                    |                                                                                                    |
| <u>S</u> ave   | ave Project                                          |                                                                                                    |                                                                                                    |
| <u>C</u> lose  | ose Project                                          |                                                                                                    |                                                                                                    |
| Rece           | ecent Projects 🔹 🕨                                   |                                                                                                    |                                                                                                    |
| Cont           | figuratic                                            | in Opti                                                                                                    | ions                                                                                                    |
|                | ject<br>Proje<br>New<br>Ope<br>Save<br>Close<br>Rece | ject <u>B</u> uild<br>Project Wiz<br>New Projec<br>Open Projec<br>Save Projec<br>Close Projec<br>Recent Proj<br>Configuratic | ject <u>Build Edit</u><br>Project Wizard<br>New Project<br><u>Open Project</u><br>Save Project<br>Close Project<br>Recent Projects<br>Configuration Opti |

或从工具条中选择配置

i 🛗 🎒 🍪 🗙 🛞

然后在内存设置中添加新的段地址:

| Edit Hemory Segment 🛛 🔀 |         |  |  |  |
|-------------------------|---------|--|--|--|
| Memory Type:            | Flash 🗸 |  |  |  |
| Name:                   | .text   |  |  |  |
| Address (Hex):          | 0xc00   |  |  |  |
| ОК                      | Cancel  |  |  |  |

注意这里地址是按照字计算的。 最后得到如图所示的结果

| Bootldr Proje | ect Options                                 |              |         |        |        |
|---------------|---------------------------------------------|--------------|---------|--------|--------|
| ç<br>General  | Part Information<br>ATmega8<br>Flash Ox1000 | Sram         | 0x400   | Eeprom | 0x200  |
| *             | -Memory Segments-                           |              |         |        |        |
| Include       | Memory Type                                 | Name         | Address |        | Add    |
| Directories   | Flash                                       | . text       | 0xc00   |        | Remove |
| <b>R</b>      |                                             |              |         |        |        |
| Libraries     |                                             |              |         |        |        |
|               |                                             |              |         |        |        |
| Memory        | Stack Settings                              |              |         |        |        |
| Settings      | 🗌 Specify Initia                            | l Stack Ad 🛛 | 400     |        |        |
|               |                                             |              |         |        |        |
|               |                                             |              | 确定      | 取消     | 帮助     |

至此,下位机文件配置完毕,按下 F7,进行编译,生成 Bootldr.hex 文件。

## 3.刷入 Bootloader 程序

采用并行编程或者 ISP、JTAG 等方式将编译好的 Bootldr.hex 文件下载到 Mega8 中,如采用 ISP 的方式,设置过程如下:

启动双龙 ISP 下载程序

| 🌯 ICU下载程序                             | 广州天河双龙电子有限            | 公司 ¥1.6.0.5           | 2 🛛      |
|---------------------------------------|-----------------------|-----------------------|----------|
| 「通信参数设置】<br> LPT1                     | 及器件选择<br>▼ TURBO      | • ATMEGA8(L)          | •        |
| FLASH存贮器<br>E:\working\Bu             | utterfly\default\Boot | ldr.hex               | riash    |
| -EEPROM存贮器-                           |                       |                       | <u>F</u> |
| <i>ht tp://</i><br>┌编程选项              | www.sl.com.cn         | • SPI 1 • SPI 2       | 🝺 重载     |
| <ul><li>✓ 重载文件</li><li>✓ 擦除</li></ul> | □ 序列号<br>☑ 校验芯片ID码    | 加密模式<br>Lock Mode 1 ▼ | 🃝 编辑     |
| ☞ FLASH<br>☞ EEPROM                   | □ 内部RC校准              | BLB0 Mode 1 💌         | ** 设置    |
| □ 加密                                  | □ 轮询                  | BLB1 Mode 1 💌         | 💦 复位     |
| 并口驱动程序: DL                            | PORTIO 芯片型号是: ATM     | EGA8 (L)              |          |
| ★ 擦除                                  | 🔆 编程                  | 校验 🛛 🔂 读取             | 🧿 退出     |

设置 Bootldr.hex 文件路径

| FLASH存贮器                                 |       | 1 |
|------------------------------------------|-------|---|
| E:\working\Butterfly\default\Bootldr.hex | Flash |   |
|                                          | -     | l |

## 这里采用默认既可

| 一加密模 | 式—   |   |   |
|------|------|---|---|
| Lock | Mode | 1 | • |
| BLBO | Mode | 1 | • |
| BLB1 | Mode | 1 | • |

勾选

□ 配置熔丝

此时会弹出下面的对话框

| 配置熔丝设置                         |                    |          |         |
|--------------------------------|--------------------|----------|---------|
| 配置位数值                          | 低位字节:E4            | 高位字节:D8: | 扩展字节:FF |
| - 时 <u>钟及启动时</u><br>□ BODLEVEL | 怕设置───<br>□ BODEN  | SUT1     | SUTO    |
| CKSEL3                         | CKSEL2             | CKSEL1   | CKSEL0  |
| BOOT区设置<br>CRSTDISBL           | WDTON              | M SPIEN  | СКОРТ   |
| EESAVE                         | BOOTSZ1            | BOOTSZO  | BOOTRST |
|                                | Πß                 |          |         |
| □ 3                            | □ 2                | $\Box$ 1 |         |
|                                |                    | ഷം       |         |
|                                | <b>义</b><br>二字 已 皖 | ₩<br>    | n -     |
| 13                             | 〔直守加               | 1        |         |
| 🌛 读取                           | 🃴 写入               | ✔ 确定     | ★ 取消    |

Boot 区设置采用如下设置

| <br>     |           |           |           |
|----------|-----------|-----------|-----------|
| RSTDISBL | WDTON     | 🔽 SPIEN   | CKOPT     |
| EESAVE   | 🗷 BOOTSZ1 | 🗷 BOOTSZO | 💌 BOOTRST |

这里 BOOTSZ1 和 BOOTSZ0 的 00 组合表示采用 1K 大小的 boot 区,复位向量一定要设置到 boot 区,即勾选 BOOTRST。

配置完毕后,就可将 Bootldr.hex 下载到芯片中。

## Bootloader 的使用:

以系统自带的 avrubd.exe 为例, 启动该软件。

| 文件 (E) | 操作(0)   | 选项(0) | 帮助(H) |
|--------|---------|-------|-------|
| 🗁 载入   | (L) Ctr | 1+0   |       |
| 릚 保存   | (S) Ctr | 1+S   |       |
| 🚯 退出   | (X) Al  | t+X   |       |

载入要刷到 flash 中的程序的 hex 文件后的效果

1

| AVRUBD - [E:\working\water\wa              | ater.hex]                              | . 🗆 🔀    |
|--------------------------------------------|----------------------------------------|----------|
| 文件(E)操作(E)选项(E)帮助(H)                       |                                        |          |
| 🗁 🛛 🔚 📠 😣 💼 ≫ Language                     | ۹ 🕒                                    |          |
| 001 1000000014COFFCFFFCFFFCFFFCFFFCFFFCFF  | FFFCF7A                                | <u>_</u> |
|                                            | ////////////////////////////////////// |          |
|                                            | ROFEFD9                                | ≡        |
| 005 :1000400001BB0FE702BB00E208BB30E090E08 | 0892E65                                |          |
| 006 :1000500000E000936B0000936C0000936D000 | 0009330                                |          |
| 007 :100060006E000093700008E000936600E0E8E | (SFOEOA6                               |          |
| 008 :1000700008EB01930DE901930AE901930FE70 | 701935E                                |          |
| 009 :100080000CE7019301E601930CE7019301E60 | 601936C                                |          |
| 010 :100090000AE901930FE7019308EB01930DE90 | (901933E                               |          |
| 012 1000A000C6010091A900053639F400E00093A  | JJAUUUL4                               |          |
| 012 .100000000338100003382000031820060260  | 10020004<br>16078066                   |          |
| 014 10000000577068978031777097034001000    | 001050074                              |          |
| 015 :1000E00090FFFDCF9E7FEED111D095FDEF92E | 28AD259                                |          |
| 016 :1000F00095FDEF9001D387D18ED395FD63E0F | 20F4D3C6                               |          |
| 017 :100100006D40AD2683059F31FD3E9CF94FF0  | F02C056                                |          |
| 018 :100110000BEEE02E0895C39AC29A06E900936 | 36000A0                                |          |
| 019 :100120000EE7702E0FEF602E82E07AEF90FFF | 'FFECF89                               |          |
| 020 :100130009E7F71D39260D8D3EAD37A95B9F77 | TTAEFDC                                |          |
| 021 :100140008A95A1F763E000D370E00FEF702E0 | 26089559                               |          |
| U22 :1001500012E00AEF90FFFECF9E7F0A95D9F71 | ((14951))<br>/01/2007                  |          |
| 023 .10010000091310310314120121(193031201  | 134300H                                |          |
| 025 1001800008880093440007860093450006870  | 7000373                                | ×        |
|                                            |                                        |          |
| Hex Hex Log Wer                            |                                        |          |
|                                            | 2007                                   | 十一月-1 // |

软件的面板部分如下图。面板包括了用户文件的缓冲区、操作记录、软件版本等部分。

| 选项                          | $\mathbf{X}$ |
|-----------------------------|--------------|
| 🎬 AVR 🏠 系统 🔍 串口             |              |
| ↓ 联机密码                      |              |
| O ASC d                     |              |
| • HEX 64                    |              |
|                             |              |
| Flash空间大小 8K 💌 字节           |              |
|                             |              |
| ▶ 項允未用空间                    |              |
| FF CF                       |              |
| □ 发送复位命令                    |              |
| TE                          |              |
| 豆 自动变形了我数据区度                |              |
| I♥ EA9798/IIY\$6\$36113.jg. |              |
| 《 导入 🗸 🤗超级终端 🗙 取消 🗸 确定      | Ē            |
|                             |              |

点选项-AVR 后弹出对话框,按照下面设置,这里的联机密码一定要与下位机设置的相同。

点串口标签,按照下面设置

| 选项           |          |      | ×    |
|--------------|----------|------|------|
| 🖬 avr 🏹      | 系统 🔍 串口  |      |      |
|              |          |      |      |
|              | 串口       | COM7 | •    |
| S.           | 波特率      | 2400 | -    |
|              | 数据位      | 8    | •    |
|              | 停止位      | 1    | •    |
|              | 校验位      | None | •    |
|              | 流量控制     | None | •    |
|              | T RTS    | DTR  |      |
|              |          |      |      |
|              |          |      |      |
| <b>《《</b> 导入 | • 《 超级终端 | 🗙 取消 | ✔ 确定 |

波特率的设置一定要与下位机相同。

给下位机系统上电,按下 avrubd.exe 程序 按钮或者 F9 快捷键。 此时 log 标签下内容

| AVRUBD - [E:\working\water\water.hex]                                                                                                    | 1 💌 |
|----------------------------------------------------------------------------------------------------|-----|
| 文件 (E) 操作 (D) 选项 (D) 帮助 (H)                                                                                                    |     |
| 🖿 - 📕 🇱 😣 💼 ≫ Language 🤹 📑                                                                                                    |     |
| 64 : C3<br>65 \$ <7 > 发送联机密码: 64<br>66 \$ <8 > 发送联机密码: 64<br>67 : 83<br>68 \$ <9 > 发送联机密码: 64<br>69 \$ <10 > 发送联机密码: 64<br>70 : C3                  |     |
| 10 1 12 联机失败<br>71 12 联机失败<br>72<br>73 > 开始下载<br>74 > 开始联机<br>75 \$ (1>发送联机密码: 64<br>76 \$ (2>发送联机密码: 64<br>77 : A3                                 |     |
| 78 \$ ⟨3⟩ 发送联机密码: 64         79 \$ ⟨4⟩ 发送联机密码: 64         80 : 43       C         81 \$ ⟨5⟩ 发送联机密码: 64         82 \$ ⟨6⟩ 发送联机密码: 64         83 : A3 |     |
| 84 \$ <7 > 友运联机密码: 64<br>85 \$ <8 > 发送联机密码: 64<br>86 : 43 C<br>87 V 联机成功                                                                            |     |
| Hex 副 Bin □ Log № Ver<br>>包 [16/20], 数据 [2.0k/2.5k], 重试 [0/2]                                                                                       |     |

表示正在更新,完毕后显示如下:

| AVRUBD - [E:\working\water\water.hex]         |          | ] 🔀      |
|-----------------------------------------------|----------|----------|
| 文件(2)操作(2) 选项(2) 帮助(21)                       |          |          |
| 🗁 🗕 🔚 💹 😢 🖹 🎾 Language 🤃 📴                    |          |          |
| 66 \$ 〈8〉发送联机密码: 64<br>67 : 83                |          | <u>^</u> |
| 68 \$ 〈9〉发送联机密码: 64<br>69 \$ 〈10〉发送联机密码: 64   |          |          |
|                                               |          |          |
|                                               |          |          |
| 73 > 开始下载<br> 74 > 开始联机                       |          |          |
| 75 \$ <1> 发送联机密码: 64<br> 76 \$ <2> 发送联机密码: 64 |          |          |
| 77 : A3<br>77 使 クン 安洋鮮加索理: 64                 |          |          |
| 79\$ (4)发送联机密码: 64                            |          |          |
| 801:43 C<br>81\$ <5>发送联机密码:64                 |          |          |
| 82 \$ 〈6〉发送联机密码:64<br> 83 : A3                |          |          |
| 84 \$ <7> 发送联机密码: 64<br> 85 \$ <8> 发送联机密码: 64 |          |          |
| 86 : 43 C<br>87 V 联举机成开始                      |          | ≡        |
| 88 > 包 [20/20], 数据 [2.5k/2.5k], 重试 [1/5]      |          |          |
| 09 Y 开级成功/JJ: 州印: [14.15], 注意: U.2K/S.        |          | ×        |
| Hex 1 Bin Der Log B. Ver                      |          |          |
| ◇ 升级成功: [14.7s]                               | 18/35, 1 | ./2 //   |

大刘原创教程! 水平有限,教程中难免有错误之处,欢迎指教!